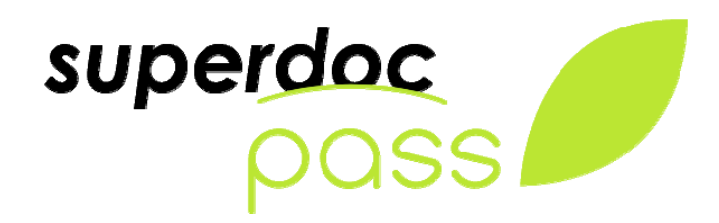

Superdoc Pass est un outil permettant de faciliter le catalogage en :

- intégrant directement dans sa base Catalogue (D&B9) des notices issues de sources externes
- intégrant dans une base Superdoc des notices issues de bases de données compatibles avec Zotero

*Superdoc Pass* est accessible directement depuis Superdoc Premium. Le gestionnaire de la base peut lancer l'outil Superdoc Pass à partir du menu Application et :

- Utiliser l'option *Cataloguer à partir de sources externes* pour intégrer des notices issues de la BNF (serveur Z39-50, OAI), Sudoc (version publique), Library of Congress (Z39-50), Zebris, Amazon ou tout autre serveur Z39-50
- Utiliser l'option *Cataloguer à partir de Zotero* pour intégrer dans une base les notices enregistrées avec Zotero

| 1. | . Cataloguer                                             | 2                                       |   |
|----|----------------------------------------------------------|-----------------------------------------|---|
|    | 1.1. Configurer                                          |                                         | 2 |
|    | 1.1.1.                                                   | Serveurs Z39-50                         | 2 |
|    | 1.1.2.                                                   | Entrepot OAI                            | 3 |
|    | 1.1.3.                                                   | Amazon Web service                      | 3 |
|    | 1.2. Cataloguer                                          |                                         | 3 |
| 2. | . Cataloguer                                             | à partir de Zotero                      | 5 |
|    | <ul><li>2.1. Installer</li><li>2.2. Configurer</li></ul> |                                         | 5 |
|    |                                                          |                                         | 6 |
|    | 2.2.1.                                                   | Définir l'emplacement de la base Zotero | 6 |
|    | 2.2.2.                                                   | Créer un profil                         | 6 |
|    | 2.3. Catalog                                             | guer                                    | 6 |
|    |                                                          |                                         |   |

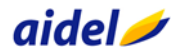

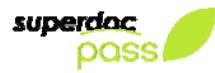

# 1. Cataloguer à partir de sources externes

Le catalogage à partir de sources externes permet de rechercher des documents à partir de leur ISBN dans des sources externes (BNF - serveur Z39-50, OAI, Sudoc - version publique, Library of Congress - Z39-50, Zebris, Amazon ou tout autre serveur Z39-50). Les références identifiées peuvent ensuite être intégrés directement dans la base Catalogue (D&B 9).

## 1.1. Configurer

Avant de pouvoir interroger les sources externes il faut définir quelles sont les sources à utiliser, la source par défaut et le cas échéant s'identifier : les sources peuvent en effet être publiques ou demander une identification spécifique (login et mot de passe). Pour les sources publiques, les login et mots de passe sont pré enregistrés.

NB : la configuration est enregistrée sur le poste, dans le profil utilisateur ; il faut donc définir la configuration sur chaque poste.

#### Scliquer sur le lien *Configurer*

Cette page de configuration liste les différentes sources disponibles et leurs propriétés (nom du serveur, identifiants). Seules les sources cochées seront proposées lors de la recherche.

- ♦ Cocher les sources à proposer
- Saisir les identifiants et mot de passe pour les sources spécifiques
- Scocher l'option *Par défaut* pour définir la source qui sera proposée à l'ouverture de l'outil
- Senregistrer la configuration

#### 1.1.1. Serveurs Z39-50

#### > BNF

Le catalogue général de la BNF comprend plus de dix millions de notices bibliographiques décrivant des monographies et des périodiques imprimés, des documents audiovisuels, des ressources électroniques, etc. La BNF propose un serveur Z39-50 public. Il ne nécessite pas d'identification spécifique.

http://www.bnf.fr/

#### > LOC

La bibliothèque du congrès est une des plus grandes bibliothèques : elle possède dans ses collections des millions de livres, enregistrements, photographies, de cartes, etc. Elle propose un accès public Z39-50.

http://www.loc.gov/

#### Zebris

Zebris est un service de fourniture de notices bibliographiques pour les livres qui s'appuie sur la Librairie Decitre. Les coûts et conditions d'utilisation sont définis sur leur site Internet : <u>http://www.zebris.fr/</u>

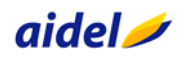

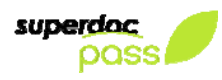

#### > Sudoc

Le catalogue du Système Universitaire de Documentation (SUDOC) est le catalogue collectif français réalisé par les bibliothèques et centres de documentation de l'enseignement supérieur et de la recherche. Il comprend plus de 9 millions de notices bibliographiques qui décrivent tous les types de documents (livres, thèses, revues, ressources électroniques, documents audiovisuels, microformes, cartes, partitions, manuscrits et livres anciens...) http://www.sudoc.abes.fr/

### 1.1.2. Entrepot OAI

La BNF propose également ses références via le protocole OAI. Vous pouvez choisir d'interroger l'entrepôt OAI constitué à partir des notices de la BNF plutôt que l'interrogation par le protocole Z39-50. Les réponses sont plus rapides

#### 1.1.3. Amazon Web service

#### ➤ Amazon

Les notices enregistrées par le site Amazon peuvent également être intégrées dans la base Catalogue <u>http://amazon.fr</u>

Pour interroger le service Amazon, il faut au préalable s'inscrire sur leur site pour obtenir une clé

- Souvrir le site Amazon Web Services <a href="http://aws.amazon.com/">http://aws.amazon.com/</a>
- Scliquer sur le lien *Sign up Now* pour créer son compte
- Scocher l'option Nouvel utilisateur (*I'm a new user*), Sign in using our secure server
- Scompléter le formulaire : Nom, adresse mail et mot de passe, *Create a new account*

Scliquer ensuite sur le lien *Your account*, *Security credentials* 

- b Dans le tableau proposé au milieu de la page
- Selever votre 'Access Key ID' et la copier dans la zone Clé publique (pour les notices et pour les vignettes)
- Cliquer sur Show et relever votre 'Secret Access Key' Show et la copier dans la zone Clé privé

Si vous souhaitez ajouter d'autres sources à cette liste, nous pouvons étudier avec vous les possibilités d'intégration.

## 1.2. Cataloguer

Pour intégrer les notices à partir des sources externes, cliquer sur le lien *Sources externes, Cataloguer* 

Scocher la source à utiliser (la source définir Par défaut dans la configuration est sélectionnée)

Saisir l'ISBN ou scanner le code barre de l'ouvrage dans la zone de saisie, Entrée La référence est recherchée et affichée dans la partie inférieure

NB : l'ISBN peut être saisi sous la forme 10 ou 13 chiffres

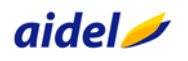

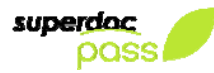

- & Cliquer sur le lien *Intégrer* dans la base pour intégrer une notice dans la base
- Socher les notices à intégrer et cliquer sur le lien *Intégrer la sélection* pour intégrer l'ensemble des notices sélectionnées
- Scliquer sur le lien *Détail* pour afficher la source avant transformation (cette fonction n'est qu'un élément d'information qui permet de vérifier le contenu de la source)

Scliquer sur le lien *Supprimer* pour supprimer une référence de la liste

Scliquer sur le lien Supprimer la sélection pour supprimer de la liste la sélection

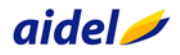

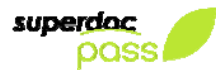

# 2. Cataloguer à partir de Zotero

<u>Zotero</u> est une extension libre pour le navigateur Firefox. Cette extension permet de se constituer une base de références à partir de différentes <u>bases de données compatibles avec</u> <u>Zotero</u>. Ces références sont organisées en collection et enregistrées sur le poste de chaque utilisateur. Superdoc Pass peut lire les collections de Zotero et intégrer chaque référence dans une base Superdoc.

### 2.1. Installer

Avant d'utiliser cette fonction, il faut autoriser l'exécution et installer

- Souvrir Internet Explorer, définir le site http://sdpass.superdoc.com comme site de confiance et autoriser les ActiveX
- Général Sécurité Confidentialité Contenu Connexions Programmes Avancé - Outils, Options - Sécurité, Site de confiance, Sites Cliquez sur une zone pour afficher ou modifier les paramètres de sécurité 1 9 ۲ 0 - Saisir le nom du site : Internet Intranet local Sites de confiance Sites sensibles http://sdpass.superdoc.com, Ajouter Sites de confiance Cette zone contient les sites Web auxquels vous faites confiance. Sites Cette zone comporte des sites Web. au de sécurité pour cette zone Personnalisée Paramètres personnalisés. - Pour modifier vos paramètres, cliquez sur Personnaliser le niveau - Pour utiliser les paramètres recommandés, cliquez sur Niveau par désure Personnaliser le niveau... Niveau par défaut Rétablir toutes les zones au niveau par défaut OK Annuler Appliquer Sites de confiance X Scliquer sur le bouton *Sites* Vous pouvez ajouter ou supprimer des sites Web dans cette zone. Tous les sites Web présents dans cette zone utiliseront les paramètres de sécurité de la zone. Copier l'adresse http://sdpass.superdoc.com bécocher l'option Exiger un serveur sécurisé Ajouter ce site Web à la zone : Soluter, Fermer http://sdpass.superdoc.com/ Ajouter Sites Web : http://sdpass.superdoc.com Supprimer

Il faut ensuite activer les contrôles d'initialisations relatifs aux ActiveX

Toujours dans la fenêtre des options Internet

- Scliquer sur le lien Personnaliser le niveau
- Sélectionner l'option Contrôle d'initialisation de script ActiveX non marqué comme sécurisé et cocher *Activer*

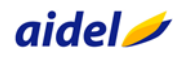

Fermer

Exiger un serveur sécurisé (https:) pour tous les sites de cette zone

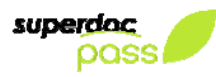

## 2.2. Configurer

Superdoc Pass permet d'intégrer des notices issues de Zotero dans n'importe quelle base Superdoc Premium. Il est possible de créer des correspondances entre les différentes sources et sa base Superdoc Premium. Par défaut, Superdoc Pass est configuré pour intégrer des notices dans la base Catalogue : c'est le profil par défaut. Celui-ci peut être adapté ou utilisé pour créer d'autres profils.

#### 2.2.1. Définir l'emplacement de la base Zotero

Zotero enregistre les références et les collections sur chaque poste. Il faut donc préciser l'emplacement de la base sur le votre poste.

Pour identifier l'emplacement de la base :

- Solution Solution Solution Solution
- Sections, Préférences
- Avancées, Afficher le dossier contenant les données
- Sevenir dans Superdoc Pass et avec le bouton Parcourir, aller chercher le fichier *zotero.sqlite*

#### 2.2.2. Créer un profil

Un profil permet de faire la correspondance entre une source et sa base superdoc premium.

Sélectionner dans la liste la source, Modifier

La colonne de gauche présente tous les champs possibles de la source (ils ne sont pas toujours tous alimentés) et la colonne de droite permet de sélectionner le champ de la base SDP qui sera alimenté

- Sélectionner dans la colonne de droite le champ à alimenter
- Senregistrer le profil
- Server Server Se

NB : La configuration est enregistrée sur chaque poste.

## 2.3. Cataloguer

Pour intégrer des notices issues de Zotero, il faut

Sélectionner la collection contenant les références à intégrer dans la colonne de droite
Sélectionner les références affichées dans la colonne de gauche

Le détail s'affiche dans la partie inférieure

- Scliquer sur le lien *Intégrer* dans la base pour intégrer une notice dans la base
- Socher les notices à intégrer et cliquer sur le lien *Intégrer la sélection* pour intégrer l'ensemble des notices sélectionnées
- Cliquer sur le lien *Détail* pour afficher la source avant transformation (cette fonction n'est qu'un élément d'information qui permet de vérifier le contenu de la source et le cas échéant d'aller adapter le profil utilisé)
- Scliquer sur le lien *Supprimer* pour supprimer une référence de la liste
- Scliquer sur le lien Supprimer la sélection pour supprimer de la liste la sélection

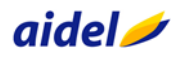